# jpve

先生向け

## **JoVE Quiz**

JoVEでは動画ごとに学生の理解度を図るクイズを用意しています。 学生との共有も簡単で、正答率のチェック機能もあります。

### JoVE Quiz へのアクセス方法

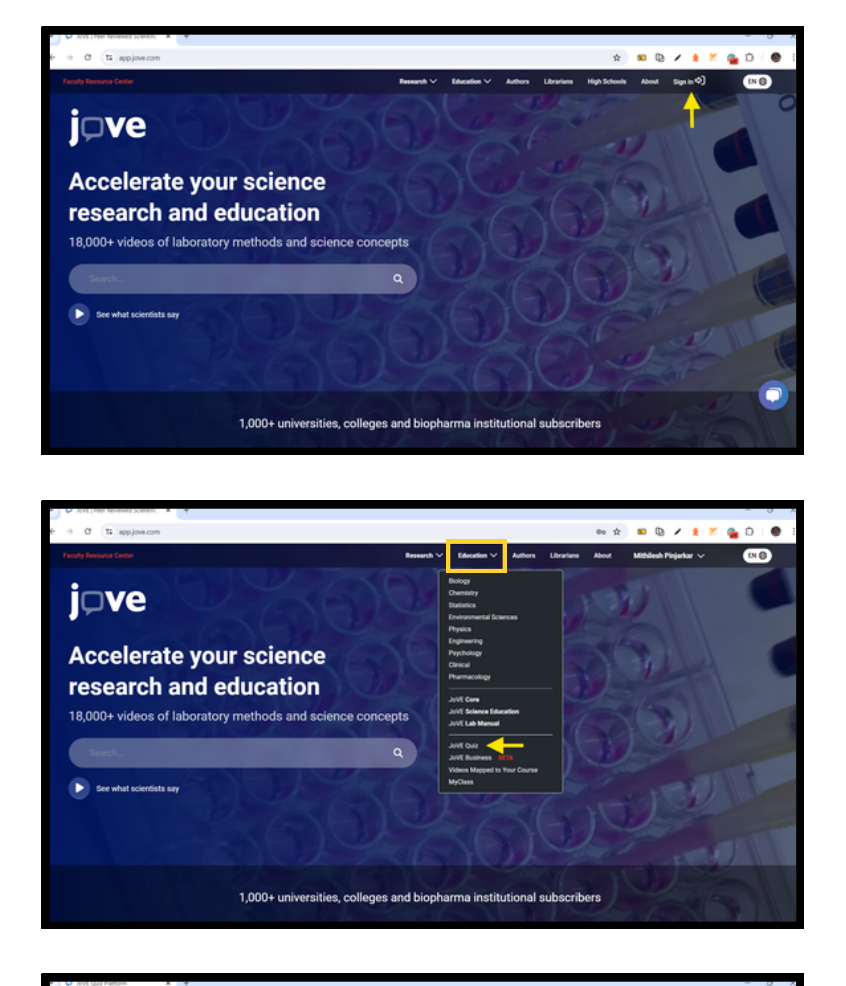

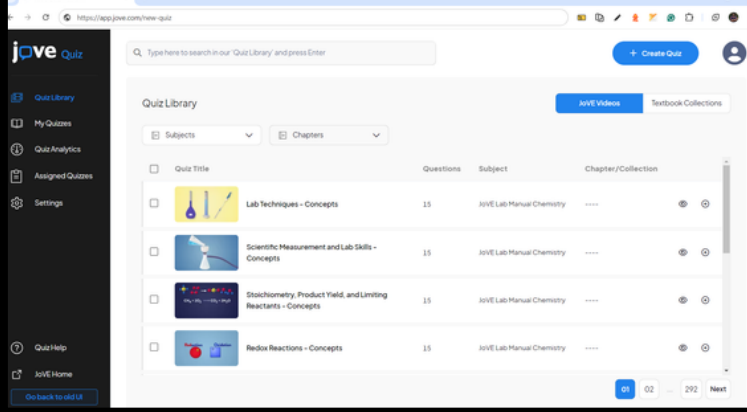

メールアドレスはご所属機関 のドメインがついたものをご 使用ください。

まずはウェブサイトTopから

JoVEにサインインします。

#1

**#2** Educationタブをクリック。 メニューから「JoVE Quiz」 を選択。

> ※サインインをしていない場合、異な るページに遷移するので、必ず#1の方 法でサインインをお願いします。

#3 左記のページが開けば準備完了。 クイズを学生にシェアしたり、 新規でクイズの作成もできます。

> ※JoVE Unlimited または JoVE Education を購読していない機関の方は、 ぜひ無料トライアルでお試しください。 ※教員と学生では画面表示が異なります。

#### JoVE Quiz をもっと活用する

クイズは自由にカスタマイズできます。ぜひ講義に合わせてご活用ください。

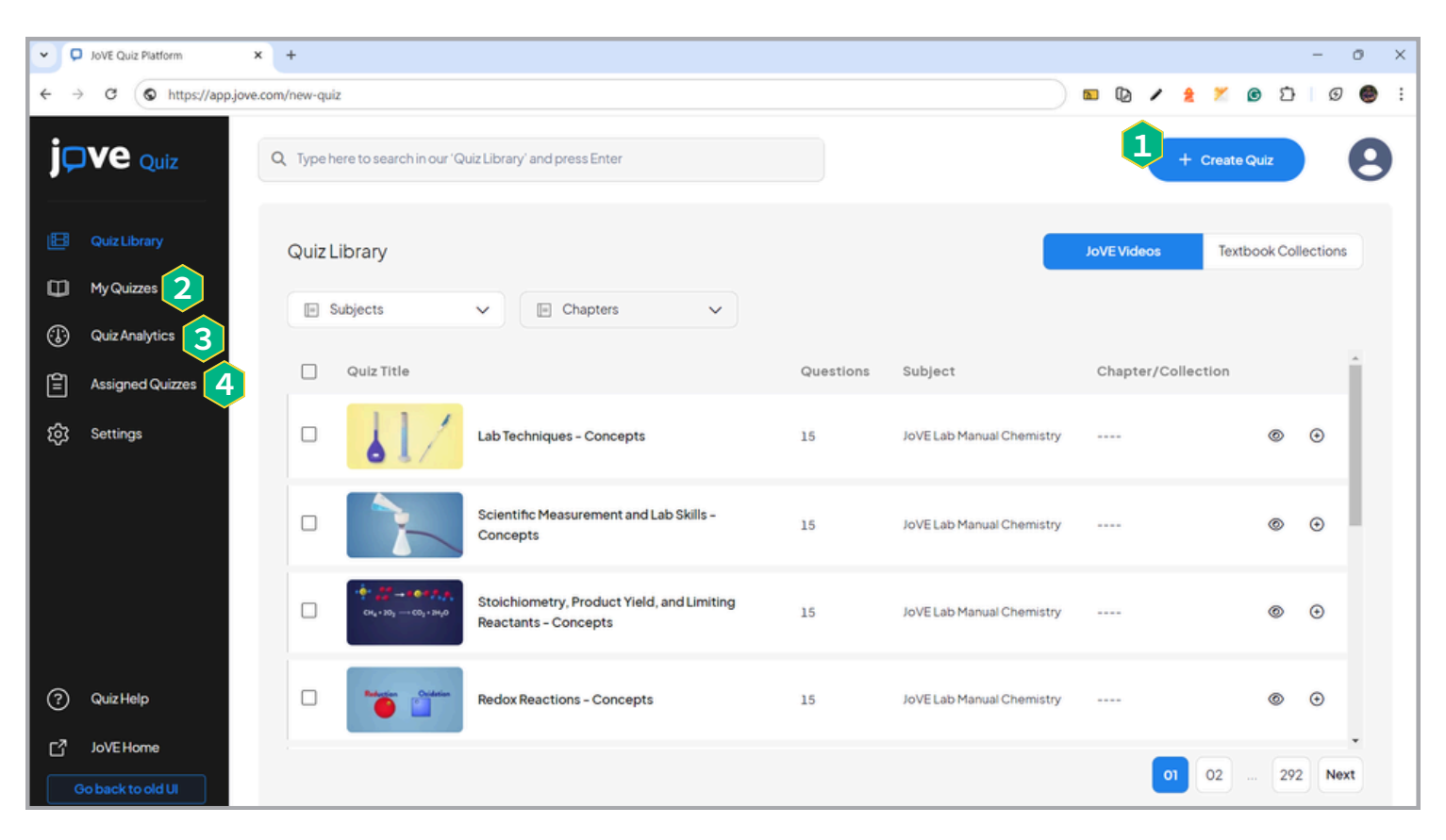

※PDF版では、下線部分に詳しいや方法を記載したページへのハイパーリンクがついています。

#### 1 クイズの新規作成

🕄 学生の正答率を確認する

オリジナルのクイズはここから作成できます。 日本語で作成することもできます。

#### 2 作成したクイズを確認

<u>作成したクイズの編集、クイズを学生と</u>共有 などができます。

もっと詳しく知りたい! 教員向けFAO

下記URLまたはQRコードをチェック https://x.gd/RHUwy

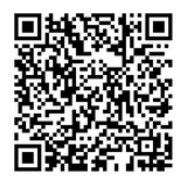

動画やテキストで 簡潔に解説しています。 ※英語のみ

学生がクイズに取り組んだかもわかります。 データはcsv形式でダウンロード可能です。

#### 🗿 シェアされたクイズを確認する

別のユーザーからシェアされたクイズはこちら に表示されます。

#### うまくいかない。。 無料オンラインサポート

メール、Zoomを使って丁寧にレクチャーします。 下記ORコード、または宛先までご連絡ください。

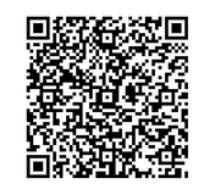

ユサコ株式会社 JoVE担当者 product@usaco.co.jp

画面共有機能を使ってJoVE社の 日本人スタッフがお手伝いします。